# 과제제안서요구서(RFP) 검색방법

## 1. ATIS 접속시 메인화면 → 로그인

#### ※ ATIS에 회원가입이 안되어 있는 분은 먼저 '연구원'으로 회원 가입 후 1544-8511에 전화로 승인 요청

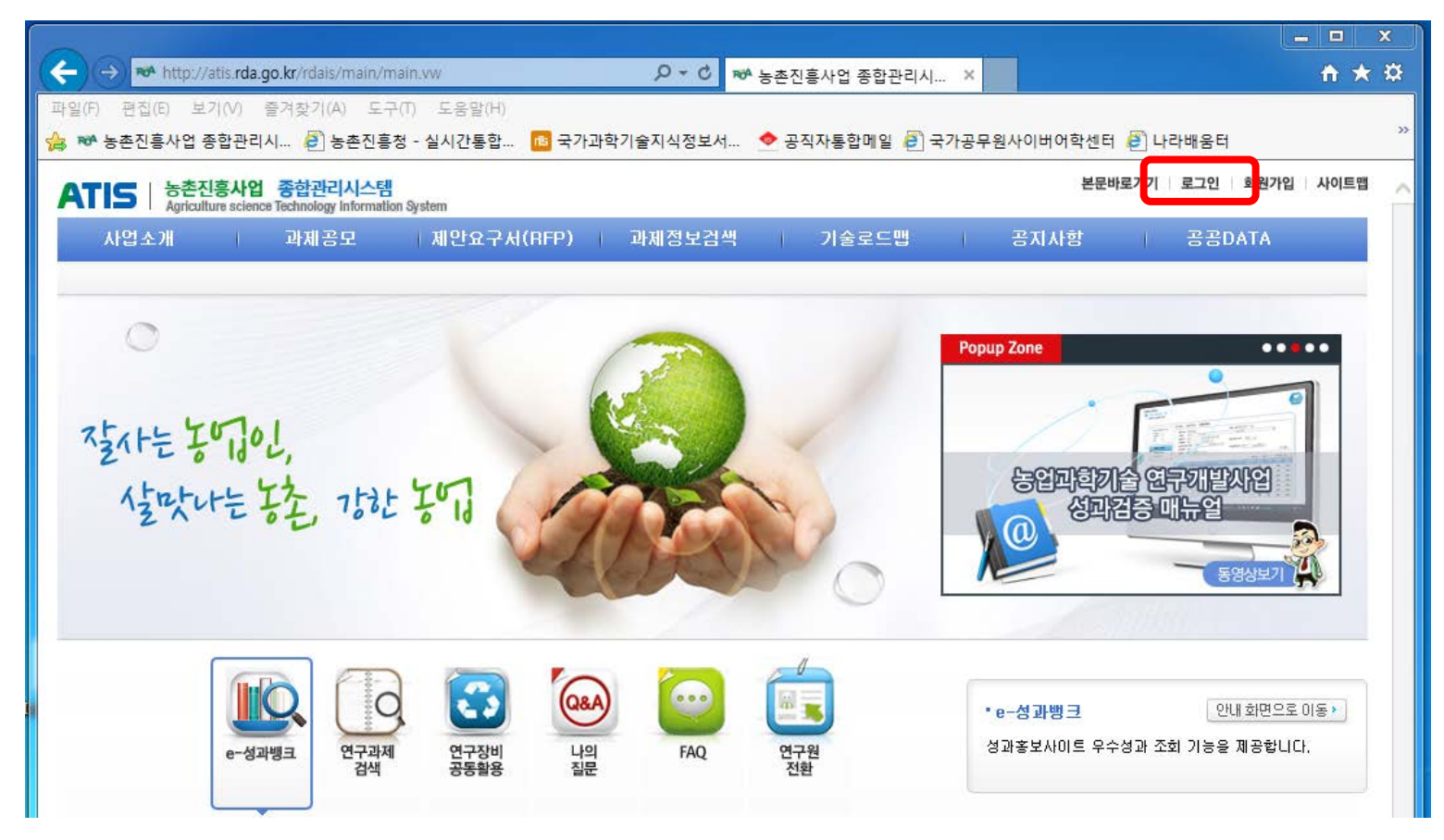

## 2. ATIS 로그인 화면 → 인증서로그인 또는 계정로그인

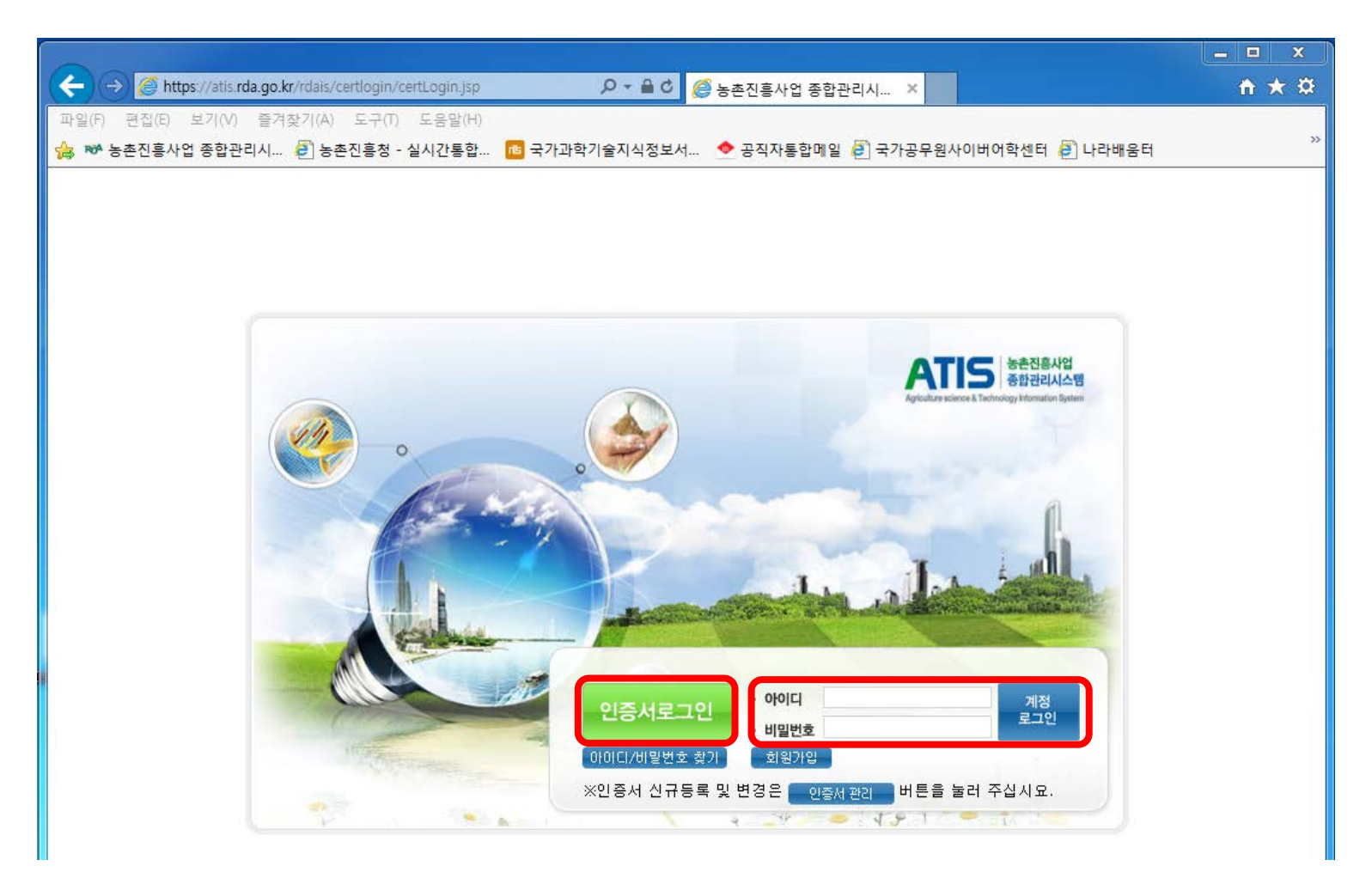

# 3. ATIS 로그인 후 메인화면

|                                                                                                    |              | - 0        | X   |
|----------------------------------------------------------------------------------------------------|--------------|------------|-----|
| (今) → http://atis.rda.go.kr/rdais/main/main.vw?loginId= 🖉 🕫 농촌진흥사업 종합관리시 ×                                              |              | ŵ          | ★ ¤ |
| 파일(F) 편집(E) 보기(V) 즐겨찾기(A) 도구(T) 도움말(H)<br>🍰 🍽 농촌진흥사업 종합관리시 🙆 농촌진흥청 - 실시간통합 📧 국가과학기술지식정보서 🔶 공직자통합메일 🖨 국가공무원사이버어학센터 🗃 나라배 | I움터          |            | »   |
| ATIS   농촌진흥사업 종합관리시스템 🙎 김미정(연구운영과) > My Page > My ToDo (0건) 본문바로                                                        | 가기 사이트맵      | 로그아        | 웃 🔨 |
| 연구과제 성과관리 평가관리 고객지원 관리자 정책분석통계                                                                                          |              |            |     |
|                                                                                                    |              |            | _   |
| Popup Zone                                                                                                    | •••          | •••        |     |
|                                                                                                    | ELP DE       | SK         |     |
| · 연구과제관리                                                                                                    | 1544 - 8     | 511        |     |
| · 아로미 03 <sup>-</sup>                                                                                                   | 1 - 738 - 8  | 193        |     |
| · 연구비카드                                                                                                    | 1644 - 40    | 000        |     |
| · 지도사업 063                                                                                                    | 3 - 238 - 09 | 918        |     |
| • 고객지원센터                                                                                                    | 1544 - 85    | 572        |     |
|                                                                                                    |              |            |     |
|                                                                                                    |              |            |     |
| UN e-dange 🚺 🔂 🔄 🔛 👘 e-dange 🚺                                                                                          | 등록 화면으로 이용   | <b>≣</b> ► |     |
| e-성과뱅크 기술수요 과제 전자 연차계획서 성과물 보고서 과제 e-성과뱅크 성과카드를 관리합니다.<br>조사 등록 협약 등록 등록 등록 평가                                          | l.           |            |     |
|                                                                                                    |              |            |     |
| . 거써그부 여구과제검색 🗸 승인처리                                                                                                    |              |            |     |
|                                                                                                    |              | 조히         |     |
|                                                                                                    | 1041728      | 1.51       |     |
|                                                                                                    |              |            |     |

## 4. 메인화면에서 연구과제 → 과제선정관리 → 연구과제선정 → 과제제안요구서(RFP) → 해당과제 RFP 과제 클릭하여 확인

|                                              |                                  |                                   |                                |                                      |               |                  |               |                                |                 |             | x  |
|----------------------------------------------|----------------------------------|-----------------------------------|--------------------------------|--------------------------------------|---------------|------------------|---------------|--------------------------------|-----------------|-------------|----|
| → http://atis.rda.go.kr/                     | rdais/su                         | bjectRfp/su                       | ubjectRfpList.v                | /w?menuId=ID01 🔎 🗸                   | ♥ 과제제안요구      | 구서(RFP) - 농 ×    | 24            | _                              | 6               | <b>ì</b> 🖈  | ₿  |
| 파일(F) 편집(E) 보기(V) 즐겨칠                        | 발기(A)                            | 도구(T)                             | 도움말(H)                         |                                      |               |                  |               |                                |                 |             | >> |
| *** 동존신용사업 종압관리시                             | 🛃 농존                             | ·신용정 - 실                          | 실시간동압                          | ************************************ | 8모셔… 💇 공식사통   | ·압메일 🛃 국가공부원사이   | 비어악센터         | € 나다배움더                        |                 |             |    |
| ATIS   농촌진흥사업 종합<br>Agriculture science Tech | <mark>할관리시</mark><br>nology Info | <mark>스템</mark><br>ormation Syste | em                             |                                      |               | <u>.</u>         | My Page       | 본문바로가기                         | 사이트맵 로          | <u>리아</u> 웃 | ^  |
| 연구과제 성과                                      | 관리                               | 1                                 | 평가관리                           | 고객지원                                 | 관리자           | 1                |               |                                |                 |             |    |
| 과제선정관리 연차계획관리                                | 과제                               | 성과관리                              | 보고서관리                          | 연구장비공동활용                             | 연구과제검색        |                  |               |                                |                 |             |    |
| 2 MV Malata [2017]                           | » 연구                             | 과제 > 과                            | 제선정관리 :                        | > 연구과제선정 > <b>과</b>                  | 테제안요구서(RFP)   |                  |               |                                |                 |             |    |
| ·미요청 :0건                                     |                                  | 어젠다                               | 저체                             | 저체                                   |               | 저체               |               |                                |                 | 1           |    |
| •승인요청 :0건<br>•승인 :0건                         |                                  | · 그 ·                             | 전체                             | <br><br>                             | ✓             | · 접수현황           | 전체            | ▼<br>▼                         |                 |             |    |
| • <b>반려</b> : 0 건                            |                                  | 검색어                               | 과제명 🔪                          | ✓                                    |               | ▪ 응모자격           | 전체            | <b>~</b> (                     | Q. 검색           |             |    |
|                                              |                                  |                                   |                                |                                      |               | - 7.4 -          |               | TI - 4 (070 - 140)             |                 | -           |    |
| ○ 과제선정관리                                     |                                  | 기주네도                              | ヱヿ゚゚゚゚゚゚゚゚゚゚゚゚゚゚゚゚゚゚゚゚゚゚゚゚゚゚゚゚ | 15대 어제다                              | 고 제 조 르       | 종건구 :<br>과제 며    | 3,756 Iniui   | AI: 1/376 [10.<br>20 9 9 9 9 9 | 개찍 모기 ▼<br>제스사화 |             |    |
| ▶ 녹색기술수요조사                                   |                                  | 2017                              | 2017023                        | 17. 친환경 안전 축                         | 농업정책지원기술      | 가축분뇨 바이오가스화 시설   | 실현 🗵          | 이 <u>의 모임 이</u> 이 의 부          | 접수종료            |             |    |
| · 주관과제성정 3                                   |                                  | 2017                              | 2017022                        |                                      | 차세대바이오그린      |                  | 개발 호          | ] 외부                           | 접수종료            | -           |    |
| ·과제제안요구서(RFP)                                | 4                                | 2017                              | 2017021                        |                                      | 차세대바이오그린      | 차세대바이오그린21 1, 2단 | л <b>5)</b> – | -<br>집 외부                      | 접수종료            | -           |    |
| • 주관과제응모<br>• 주관과제등록                         |                                  | 2017                              | 2017020                        |                                      | 차세대바이오그린      | 국내 유전자변형생물체 관련   | 려법 🙎          | -<br>집 외부                      | 접수종료            | -           |    |
| • 녹색기술수요매핑                                   |                                  | 2017                              | 2017019                        |                                      | 차세대바이오그린      | 시스템합성농생명공학사업     | 의 연 🛓         | -<br>집 외부                      | 접수종료            | 1           |    |
|                                              |                                  | 2017                              | 2017019                        |                                      | 차세대바이오그린      | 농생명바이오식의약소재개     | 발사 혿          | ]<br>외부                        | 접수종료            | 1           |    |
| 토하건새                                         |                                  | 2017                              | 2017019                        |                                      | 차세대바이오그린      | 식물분자육종사업의 연구동    | 향 🛓           | ]<br>외부                        | 접수종료            | 1           |    |
| 연구과제 및 성과물                                   |                                  | 2017                              | 2017019                        |                                      | 차세대바이오그린      | 동물분자유전육종사업의 연    | 1구동 🛓         | Î 외부                           | 접수종료            | 1           |    |
| 검색을 쉽고 편리하게!                                 |                                  | 2017                              | 2017019                        |                                      | 차세대바이오그린      | 생명공학작물개발사업의 연    | 친구동 🛓         | 집 외부                           | 접수종료            | 1           |    |
|                                              |                                  | 2017                              | 2017019                        |                                      | 차세대바이오그린      | 농생물게놈활용연구사업의     | 연구 🛓          | 의 의 부                          | 접수종료            | ]           |    |
| UN .                                         |                                  |                                   |                                | (PREV)                               | 1 2 3 4 5 6 3 | 78910 🕨 (NEXT)   |               |                                |                 | -           |    |

# 연구과제 응모방법

- 1. 필요한 서류 작성
  - 연구개발계획서
  - 신청 자격의 적정성 확인서

\*응모자(주관과제책임자)를 포함하는 세부/협동책임자 모두 작성

\*가점부여 항목이 있을 경우 가점 증빙서류 첨부

- 개인정보 제공 및 활용동의서

\*응모자(주관과제책임자)를 포함하는 세부/협동/위탁책임자와 참여연구원 모두 작성

- 기업참여의사 확인서(필요시)
- NTIS 유사중복성검토자료 작성

\* NTIS 유사중복성 검토 방법 참고

#### 2. ATIS 접속 및 로그인

### 3. 메인화면에서 연구과제 → 과제선정관리 → 연구과제선정 → 주관과제응모 → 신규작성

|   | C の M http://atis.rda.go.kr/rdais/subject/oin/subject/oin/ist.ww?menuId=ID010; タマ C 融合型で知らり、上本の高ル ×                                                                                                    |      | ×<br>* ö |
|---|----------------------------------------------------------------------------------------------------|------|----------|
|   | 파일(F) 편집(E) 보기(V) 즐겨찾기(A) 도구(T) 도움말(H)<br>☆ ☞ 농촌진흥사업 종합관리시 ④ 농촌진흥청 - 실시간통합 1월 국가과학기술지식정보서 ◆ 공직자통합메일 ④ 국가공무원사이버어학센터 ④ 나라배움터                                                                                    |      | »        |
|   | ATIS 농촌진흥사업 종합관리시스템 & My Page 본문바로가기 사이트맵 Agriculture science Technology Information System                                                                                                    | 로그아웃 |          |
| 1 | 연구과제 성과관리 평가관리 고객지원 관리자                                                                                                    |      |          |
|   | · 패레신정관리 · 전자계획관리 · 파제정파관리 보고서관리 · 연구장미종종활용 · 연구파제감적<br>· · · · · · · · · · · · · · · · · · ·                                                                                                     |      |          |
|   | ·미요청 :0건       ·기준년도       2017년 \       ·선정여부       전체 \         ·승인 묘청 :0건       ·0건       ·전체 \       전체 \       전체 \       전체 \         ·반려 :0건       ·0건       ·전체 \       ·전체 \       ·전체 \       ·전체 \ | ]    |          |
|   | • 검색어 응모과제명 ✔ · 입 검색<br>홍모과제명 ✔ · 참색어 · 김색 · · · · · · · · · · · · · · · · ·                                                                                                    | -    |          |
|   | <ul> <li>▶ 녹색기술수요조사</li> <li>⑦ 연구과제선정 3</li> <li>· 주관과제 공고</li> <li>기준년도 공고번호 응모번호 15대 어젠다 과제종류 응모과제명 책임자 제안서 선정여부</li> <li>데이터가 존재하지 않습니다.</li> </ul>                                                        |      |          |
|   | • 관제제안요구서(RFP)<br>• 주관과제응모<br>• 주관과제등록<br>• 녹색기술수요매핑<br>5                                                                                                    |      |          |

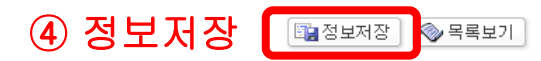

포함하는 세부/협동책임자, '개인정보 제공 및 활용동의서' 는 응모자(주관과제책임자)를 포함하는 세부/협동/위탁책임자 와 참여연구원 모두 작성하여 1개의 파일로 제출함 ※ 가점 증빙자료는 '신청자격

적정성 확인서'에 첨부

※ '신청 자격의 적정성 확인서'는 응모자(주관과제책임자)를

| )어르드하                                      |                                                       |      |
|--------------------------------------------|-------------------------------------------------------|------|
|                                            | *최대 한글2000자 (4000 By <b>te)/현재( )Byte</b>             |      |
| *제안서파일                                     |                                                       | 찾아보기 |
| 신청 자격의 적정성 확인서                             |                                                       | 찾아보기 |
|                                            | ※ 외부 응모자는 신청 자격의 적정성 확인서 파일을 첨부해주십시요.                 |      |
| 바이저너 제고 민 화요도이서                            |                                                       | 찾아보기 |
| 비난 이 또 한 이 이 이 이 이 이 이 이 이 이 이 이 이 이 이 이 이 | ※ 외부 응모자는 개인정보 제공 및 활용동의서 파일을 첨부해주십시요.                |      |
| 기억찬여 이사 화이서                                |                                                       | 찾아보기 |
|                                            | ※ 외부 응모자는 기업참여 의사 확인서 파일을 첨부해주십시요.(해당자)               |      |
| NTIS유사중복성검토양식                              | DOWN                                                  |      |
| ▲MTIS은 사주보세거 E                             |                                                       | 찾아보기 |
|                                            | ※ NTIS유사중복성검토_양식 다운로드 후 NTIS 유사중복검토 내용을 기입해서 첨부해주십시요. |      |
| 제안서PDF파일                                   |                                                       | 찾아보기 |
| *선정며부                                      | ○ 1차통과 ○ 선정 ○ 미선정 ※ 선정된 과제는 수정 또는 삭제를 할 수 없습니다.       |      |
| ※ 첨부파일 용량은 최대 120MB                        | 입니다. 용량이 120MB 초과될 경우 파일을 압축하거나, 이미지의 픽셀수를 줄여주십시요.    |      |

\*연구책임자  $\sim$  $\sim$ 응모한 과제목록이 보이면 소속기관 정상적으로 등록된 것임 🎓 연구원추가 •세부(협동)과제책임자 (2) '연구원추가' 버튼을 눌러 ③ 미리 작성한 연구개발계획서, 제책임자로 등록하여 혐니다 응모자(주관과제책임자)를 포함한 신청 자격의 적정성 확인서. 체부/협동과제 책임자 목록 작성 개인정보 제공 및 활용동의서. 기업참여의사 확인서(필요시). NTIS 중복성 검토 서식(엑셀 파일

\*응모일자

2017.09.18

① 정보입력

٩

(한글)

- 관련 파일 등록 ※ 등록완료 후 주관과제응모 화면에서
- 4. 정보입력 및 관련 파일 등록
- » 연구과제 > 과제선정관리 > 연구과제선정 > 주관과제응모

자동생성

선택 🗸

전화번호

응모번호

과제제안요구서(RFP)

\*기준년도

\*응모과제명